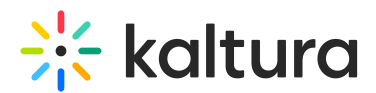

## Order audio description

Last Modified on 03/05/2025 7:59 pm IST

2会 This article is designated for all users.

## About

#### What is audio description?

Audio description provides spoken narration of key visual details in a video, making content accessible to individuals with vision impairments. It helps these viewers experience content similarly to sighted audiences. Use audio description when important visual elements, such as on-screen text, facial expressions, costumes, scene changes, or other actions are necessary for a full understanding of the content.

#### Audio description options in Kaltura

**Standard audio description:** Snippets of narration are added during natural pauses in the video. Ideal for content with longer pauses or minimal speech, and voiced by a human narrator.

**Extended audio description:** Also known as 'advanced' audio description, the video is paused as needed to allow for more detailed narration. After that portion of the description is complete, the video resumes playing. This happens several times throughout the video. This option is suitable for videos that have few natural pauses, but contain a lot of visual content, making it tricky to describe without interrupting the original audio.

Extended audio description uses Speech Synthesis to synthesize sound from a time coded VTT file. Speech Synthesis is compatible with most browsers, however some browsers may not support it. You can check your browser compatibility of speech synthesis API at lambdatest.com.

Not supported in V2 player, mobile or non-VOD entries.

### 6

Please contact your Kaltura representative to enable extended audio description on your account. Extended audio description requires a plugin in the Kaltura Player. To configure the plugin, administrators can visit our article Extended audio description

Copyright © 2024 Kaltura Inc. All Rights Reserved. Designated trademarks and brands are the property of their respective owners. Use of this document constitutes acceptance of the Kaltura Terms of Use and Privacy Policy.

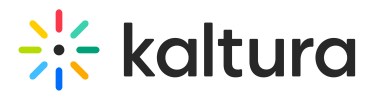

#### setup.

The video below features extended audio description.

To manually add an audio file, see our article Manually add audio files to video.

Standard audio descriptions are independent of captions. Removing a caption file will not impact the audio description.

## Order for single video

1. From the user menu select My Media.

| Q Search      |
|---------------|
| High Contrast |
| My Calendar   |
| My Profile    |
| My Playlists  |
| My Channels   |
| My Media      |
| My Powtoons   |
| My Rooms 🗸    |

The My Media page displays.

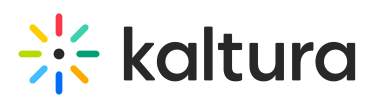

| RESOURCES V                               | Multimedia Library Contact us                                                                                                    | <b>Q</b> SEARCI | H 🕇 ADD NEW    | LOUISE SMITH |             | 0     |
|-------------------------------------------|----------------------------------------------------------------------------------------------------|-----------------|----------------|--------------|-------------|-------|
| My Media                                  |                                                                                                    |                 |                |              |             | 3     |
| Q Search My Media                         | C                                                                                                    |                 |                |              |             |       |
| Filters > Search In: All Fields > Sort By | : Creation Date - Descending 🐱                                                                                                    |                 |                | ≡ ≔ ≡        | ACTIC       | DNS 🗸 |
| D                                         |                                                                                                    |                 |                |              |             |       |
|                                           | Keynote with Bill Gates                                                                                                    |                 |                |              | <u>L1</u> . | ø 🖻   |
| 57:48                                     | Private<br>Owner • on November 08, 2024 ♥ 0 ▶ 3 ♥ 0                                                                                                    |                 |                |              |             |       |
|                                           | Bill Gates on possibility, AI, and humanity                                                                                                    |                 |                |              | <u>.</u>    | Î     |
| 010437-000 POSSIBLE                       | Private           (things)         lot         (thing)         cows         energy         climate         electricity           Owner • on November 08, 2024         ♥ 0         ▶ 15         ♥ 0 | kids            | problem countr | ies bit ai   | + 7 mo      | re    |

2. On the **My Media** page, click the desired media's thumbnail.

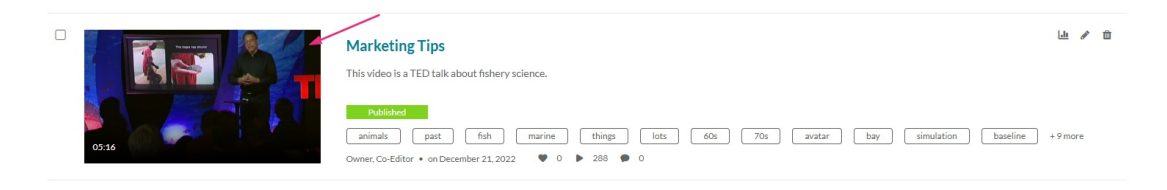

The media entry displays.

3. From the Actions drop-down menu, select +Caption & Enrich.

# 🔆 kaltura

| between the second second seco | ۵× ۴ <sub>3</sub>                                                                                                    |
|----------------------------------------------------------------------------------------------------|----------------------------------------------------------------------------------------------------|
| Marketing Tips From Louise Smith December 21, 2022                                                                                                    | ♥ 0 ► 147 ● 0                                                                                                    |
| Details Attachments Share Q                                                                                                    | ACTIONS V                                                                                                    |
| This video is a TED talk about fishery science.                                                                                                    | <ul><li>Edit</li><li>Publish</li></ul>                                                                                                    |
| animals       past       fish       marine       things       lots       60s       70s       avatar       bay       s         evidence       societies       loss       generation       bottom       story       underwater       recommendation         Appears In       Marketing                                                                                                    | Image: F+       Add to playlist         Image: Image: |
|                                                                                                    | + Caption & Enrich                                                                                                    |
|                                                                                                    | Delete                                                                                                    |

The Captions and Enrichment Services Requests screen displays.

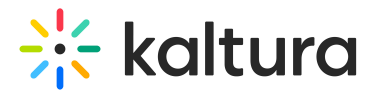

**Order Captions & Enrichment Services** 

| Order Captions                         |                              |
|----------------------------------------|------------------------------|
| Service:<br>Professional  V            | Source Media Language:       |
| Feature:<br>Extended Audio Description | Turnaround Time:<br>24 hours |
| Instructions & Notes:                  | Submit                       |

- 4. Complete the following fields:
- **Service** Choose **Professional** as the Service. Audio Description is supported for professional service only and must be enabled by your system administrator.)
- **Source Media Language** Select **English** from the drop-down menu. (This service is only available in English)
- Feature Select Audio Description or Extended Audio Description as desired.
- <u>Turnaround Time</u> Select the <u>turnaround time</u> from the drop-down menu. (The TAT options are set by your administrator.)

#### 5. Click Submit.

A success message displays: *Your request has been received. Your video will automatically be updated upon completion.* 

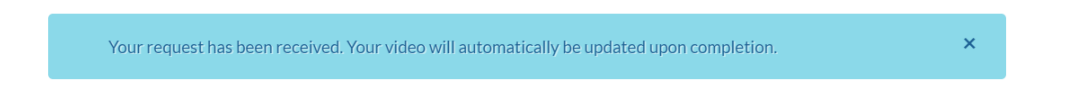

The request will be shown on the request list.

If there is an identical request for an audio description service, the system will display an error message: 'Service was already requested for this video'.

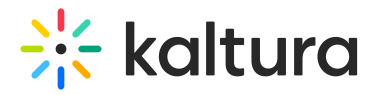

**Order Captions & Enrichment Services** 

| Service was already requested for this video |                                   | × |
|----------------------------------------------|-----------------------------------|---|
| Order Captions                               |                                   |   |
| Service: Professional                        | Source Media Language:<br>English | ~ |
| Feature:                                     | Turnaround Time:                  | ~ |

If there is insufficient credit to order this service, the system will display an error message: 'The request cannot be fulfilled. Your account credit is depleted. Please contact your administrator'.

| it is depleted. Pleas | se contact your administrator |                                                                                                    | ×                                                                                      |
|-----------------------|-------------------------------|----------------------------------------------------------------------------------------------------|----------------------------------------------------------------------------------------|
|                       | Source Media Language:        |                                                                                                    |                                                                                        |
| ~                     | English                       | ~                                                                                                    |                                                                                        |
|                       | t is depleted. Pleas          | t is depleted. Please contact your administrator Source Media Language: Contemposities Contemposities Contempositie | t is depleted. Please contact your administrator Source Media Language: Clinic English |

You can follow the order status in the Existing Requests section at the top of the screen. If your requests require approval, the request status will be 'Pending approval' until the requests are approved.

The audio description will be uploaded when completed, and you'll receive a message that your request has been received.

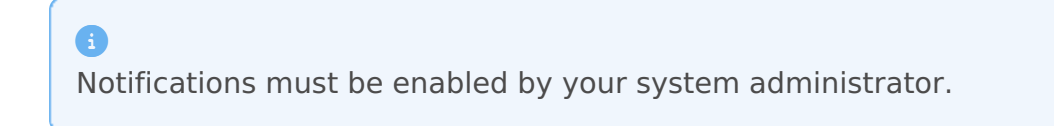

## Order for multiple videos

- 1. Go to your My Media page.
- 2. Select the media you want to order captions for by checking the checkbox next to each item.

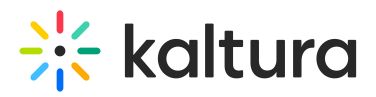

| My Media                                                                                                    |                                                                                                    | 0         | ;          |
|----------------------------------------------------------------------------------------------------|----------------------------------------------------------------------------------------------------|-----------|------------|
| Q Search My Media                                                                                                    | ٥                                                                                                    |           |            |
| Filters > Search In: All Fields v Sort By                                                                                                    | : Creation Date - Descending 👻 📰 📰                                                                                                    | ACTIONS   | 5 <b>v</b> |
|                                                                                                    |                                                                                                    |           |            |
| 2 Annual Provide Annual Provide Annu | Vivate         Owner • on November 08, 2024       • 0       > 3       • 0                                                                                                    | L± ₽ 1    |            |
|                                                                                                    | Bill Gates on possibility, AI, and humanity                                                                                                    | Lin / 1   | Ē          |
| 010437-000 POSSIBLE                                                                                                    | Private           things         lot         thing         coves         energy         climate         electricity         kids         problem         countries         bit         ai           Owner • on November 08, 2024         ♥ 0         ▶ 15         ♥ 0         ▶ 15         ♥ 0         ▶         15         ♥ 0         ▶         15         ♥ 0         ▶         15         ♥ 0         ▶         15         ♥ 0         ▶         15         ♥ 0         ▶         15         ♥ 0         ▶         15         ♥ 0         ▶         15         ♥ 0         ▶         15         ♥ 0         ▶         15         ♥         0         ▶         15         ♥         0         ▶         15         ♥         0         ▶         15         ♥         0         ▶         16         ▶         16         ▶         16         ▶         16         ▶         16         ▶         16         ▶         16         16         16         16         16         16         16         16         16         16         16         16         16         16         16         16         16         16         16         16         16         16 | ) +7 more |            |

From the Actions menu, select Request Captions & Enrich.
 The Captions & Enrich screen displays.

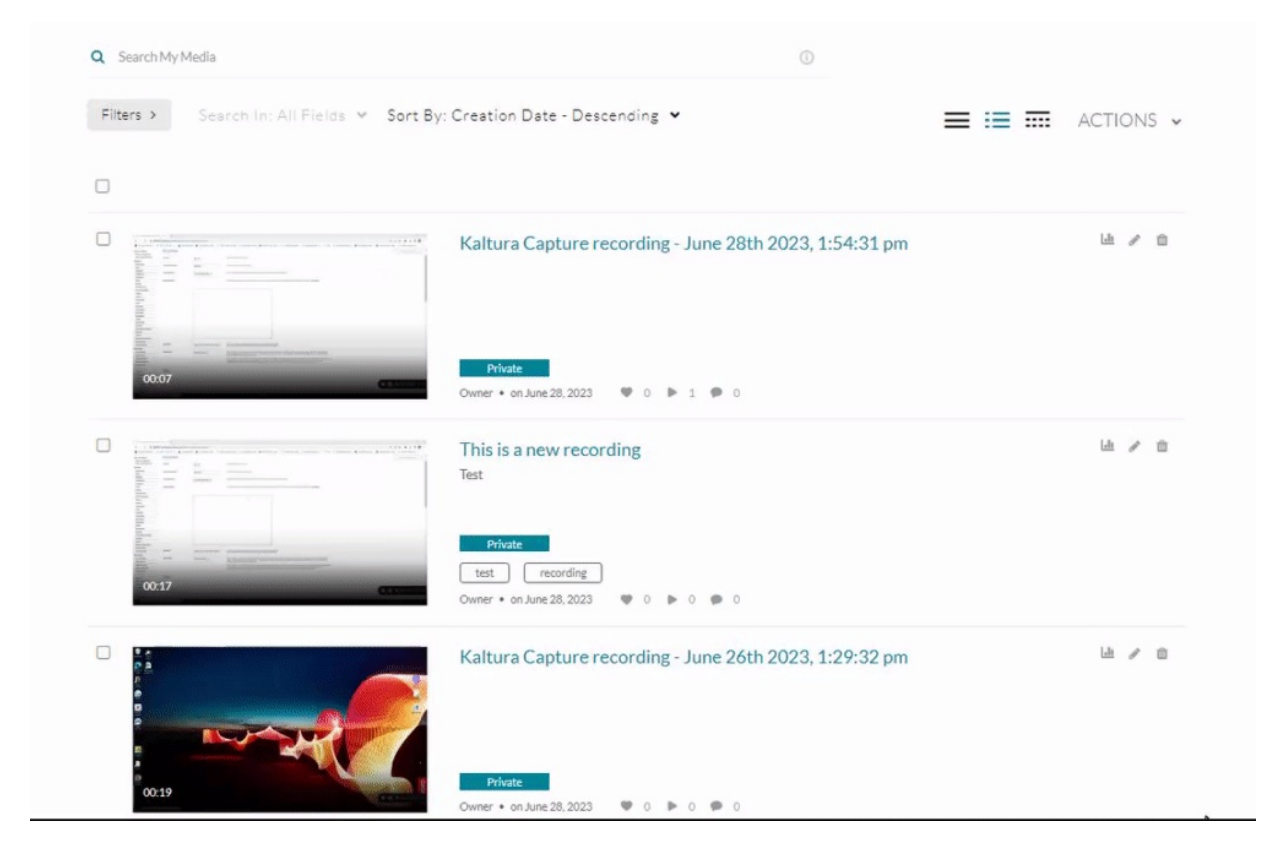

4. Follow steps 4-5 above.

## **User experience**

Users can enable audio description on the Kaltura V7 player by selecting **Audio Description** from the settings menu.

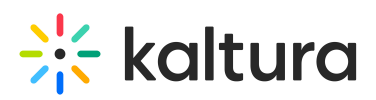

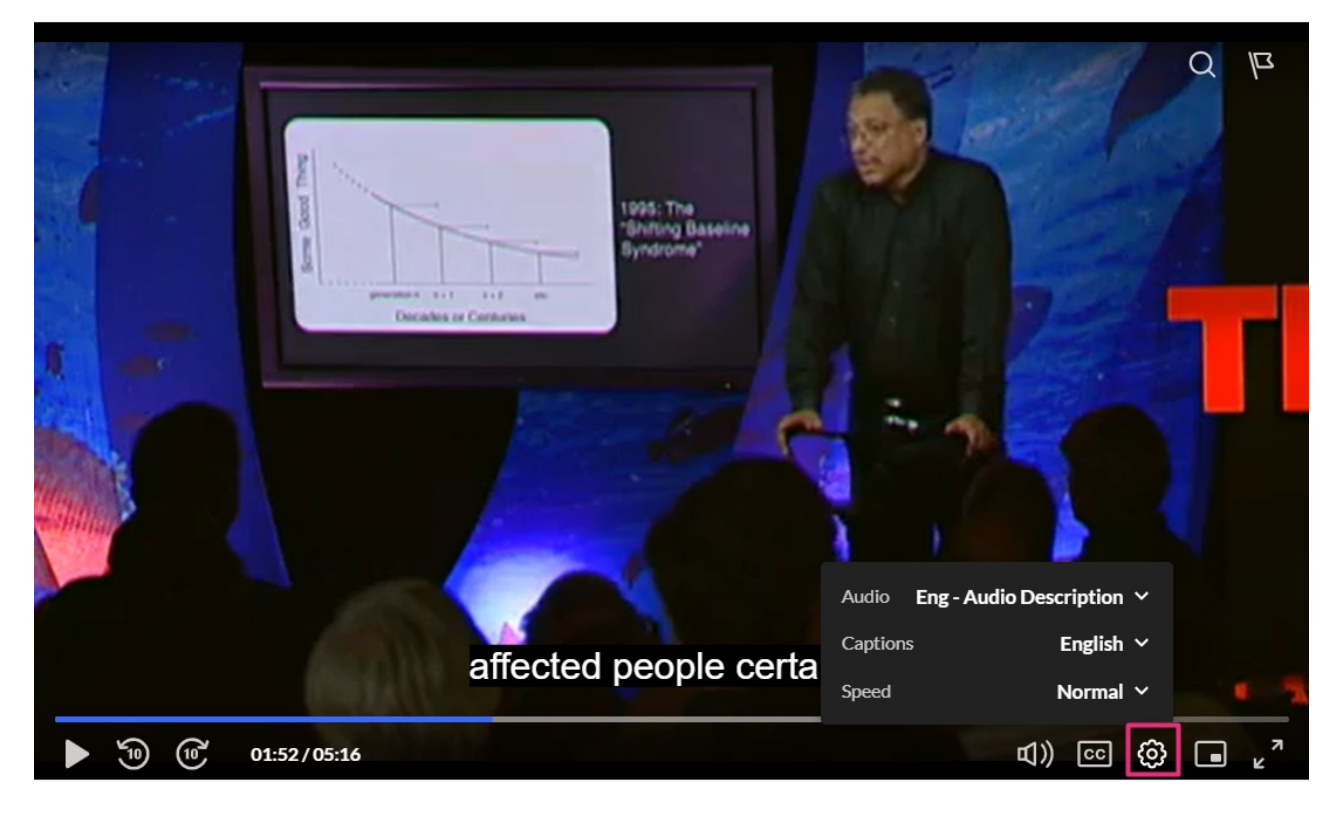

Users can enable **Extended audio description** by clicking the **AD** button on the player or using the toggle in the settings menu.

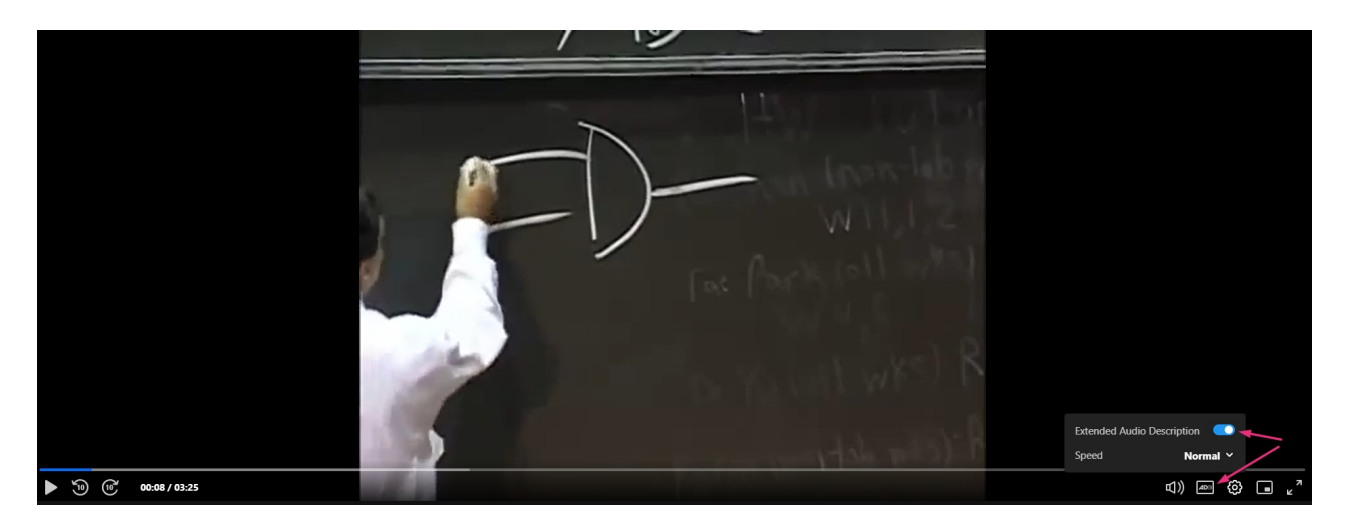